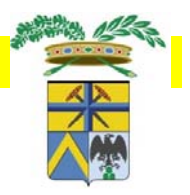

Abilitazione dell'utente all'utilizzo del servizio on

<u>line di SIAM – attività estrattive</u>

a) REGISTRAZIONE A FEDERA PER L'OTTENIMENTO DELLE CREDENZIALI PER L'ACCESSO IN SIAM: al fine di poter accedere al sistema SIAM per l'inserimento dei dati richiesti e l'invio alla Provincia dei documenti generati, ogni utente del sistema deve effettuare la registrazione sul sito di FedERa per ottenere le credenziali (username e password) che verranno richieste ad ogni accesso.

b) COMUNICAZIONE ALLA PROVINCIA DEI DATI DELL'UTENTE / UTENTI PER L'ABILITAZIONE ALL'UTILIZZO DEL SISTEMA: al fine di poter essere abilitati all'utilizzo del sistema SIAM per l'inserimento dei dati richiesti e l'invio alla Provincia dei documenti generati, ogni impresa deve comunicare alla Provincia i dati specifici dell'utente/utenti da abilitare e della PEC utilizzata per l'invio dei documenti. I dati richiesti sono indicati nel modulo "dati utenti da abilitare.pdf" che deve essere rinviato alla Provincia di Modena all' indirizzo PEC della Provincia oppure al numero di fax 059-209464.

## a) PERCORSO DI REGISTRAZIONE A FEDERA

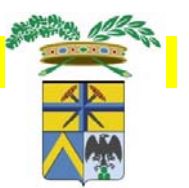

1) Andare sul sito https://federa.lepida.it/idm/?execution=e2s1.

| Sistema FedERa<br>Gestione Identità digitali                                                                                                    | Home Page   Login                                                                                                    |
|----------------------------------------------------------------------------------------------------|----------------------------------------------------------------------------------------------------|
| Hai già un'utenza FedERa? <u>Accedi</u><br>Oppure registrati presso uno dei gestori di credenziali presenti sul sistema:<br><u>Comune di Albinea</u><br><u>Comune di Alseno</u>                                                                                                    | 2) Scegliere il gestore per il rilascio<br>delle credenziali: scorrere verso il<br>basso e cliccare su Provincia di<br>Modena                                                                                                    |
| Comune di Anzola dell'Emilia         Comune di Argenta         Comune di Bagno di Romagna         Comune di Baiso         Comune di Bardi         Comune di Bardi         Comune di Bazzano         Comune di Bellaria Igea Marina         Comune di Besenzone         Comune di Bettola         Comune di Bibbiano         Comune di Bondeno | Comune di Zibello         Comune di Zola Predosa         Comunità Montana del Frignano         Consorzio Ambientale Pedemontano         Federa         Formazione Lepida         Provincia di Bologna         Provincia di Ferriara         Provincia di Ferria         Provincia di Ferria         Provincia di Ferria         Provincia di Ferria         Provincia di Ferria         Provincia di Ferria         Provincia di Ferria         Provincia di Ferria         Provincia di Ferria         Provincia di Ferria         Provincia di Ferria         Provincia di Ferria         Provincia di Ferria         Provincia di Ferria         Provincia di Parma         Provincia di Piacenza         Provincia di Reggio Emilia |
|                                                                                                    | Unione Comuni Modenesi Area Nord<br>Unione dei Comuni della Bassa Romagna                                                                                                    |

| I dati con asterisco (*) sono ob | bligatori                                                   |                                  |      |
|----------------------------------|-------------------------------------------------------------|----------------------------------|------|
| Account                          |                                                             |                                  |      |
| Username *                       |                                                             |                                  |      |
|                                  | Minimo 6 caratteri e solo lettere, numeri e i simboli _ , - |                                  |      |
| Email "                          | Non deve essere un indirizzo di Posta Elettronica           |                                  |      |
| Conferma email *                 | Certificata                                                 |                                  |      |
| Password *                       |                                                             |                                  |      |
| Conferma Password *              |                                                             | 3) Incoriro tutti i dati richi   | 001  |
| Domanda recupero nassword *      |                                                             | <b>3</b> Inseme tutti i uati nom | 62   |
| Risposta recupero password *     |                                                             | (almeno quelli obbligator        | i)   |
|                                  |                                                             |                                  | ,    |
| Nome *                           |                                                             |                                  |      |
| Coanome *                        |                                                             |                                  |      |
| Sesso *                          |                                                             |                                  |      |
| Data di nascita *                |                                                             |                                  |      |
|                                  | Inserire la data nel formato gg/mm/aaaa                     |                                  |      |
| Luogo di nascita *               | Comune per nati in Italia, nazione per nati all'estero      |                                  |      |
| Codice fiscale *                 |                                                             |                                  |      |
| Altre informazioni               |                                                             |                                  |      |
| Telefono                         |                                                             |                                  |      |
| Cellulare                        |                                                             |                                  |      |
| Domicilio elettronico (PEC)      |                                                             |                                  |      |
| Lavoro                           |                                                             |                                  |      |
| Titolo di studio                 |                                                             |                                  |      |
| Luodo di residenza               |                                                             |                                  |      |
|                                  | Nome del comune se Italia, nome nazione se estero           |                                  |      |
| Indirizzo di residenza           |                                                             | 1) Dispondoro alla dama          | لم م |
| CAP di residenza                 |                                                             | <b>4)</b> Rispondere alla doma   | na   |
| Luogo di domicilio               | Nome del comune se Italia, nome nazione se estero           | della "sezione di verifica"      | ' e  |
| Indirizzo di domicilio           |                                                             |                                  | -    |
| CAP di domicilio                 |                                                             | cliccare su "Avanti"             |      |
| Sezione di verifica              |                                                             |                                  |      |
|                                  | da di wanifi sa                                             |                                  |      |

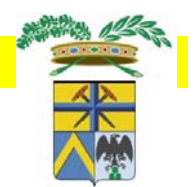

5) È stata inoltrata a Federa la richiesta per ottenere le credenziali.

6) Consultare l'e-mail fornita tra i dati dell'utente e seguire le istruzioni fornite dal sistema per concludere la registrazione sul sito di Federa.

7) La richiesta viene automaticamente trasmessa anche all'Ufficio Relazioni con il Pubblico (URP) della Provincia di Modena. Inviare copia della propria carta di identità all'URP, per mezzo e-mail all'indirizzo info@provincia.modena.it o al numero di fax 059-209197, specificando come oggetto l'accreditamento a FedERa dell'utente.

**8)** Attendere l'e-mail di risposta dell'URP per la conferma dell'avvenuto accreditamento a FedERa

**9)** Annotarsi le proprie credenziali di accesso ottenute (gestore credenziali: Provincia di Modena, username e password) che verranno richieste ogni volta che si intende accedere al servizio on line di SIAM attraverso il sito internet della Provincia.

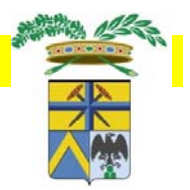

## b) ABILITAZIONE UTENTI PER L'UTILIZZO DEL SISTEMA

Per abilitare, per ciascuna ditta, l'utente/utenti all'utilizzo del sistema, sia per l'inserimento dei dati sia per l'invio dei documenti generati dovrà essere compilato l'apposito modulo "dati utenti da abilitare.pdf" che dovrà essere rinviato alla Provincia di Modena all' indirizzo PEC della Provincia provinciadimodena@cert.provincia.modena.it oppure al numero di fax 059-209464.

Nello specifico, OGNI IMPRESA deve indicare:

- Ragione sociale e codice fiscale dell'impresa
- Per ogni utente da abilitare: cognome e nome, codice fiscale, indirizzo e-mail, qualifica, cave per le quali risulta referente
- Per l'Impresa e per l'utente che esegue l'invio dei documenti (nel caso in cui quest'ultimo sia un consulente esterno all'Impresa): dati specifici della PEC (Host SMTP per PEC, Porta SMTP per PEC, Username SMTP per PEC e Mail PEC)

Ricevuti i suddetti dati e la conferma dell'avvenuto accreditamento a FedERa, la Provincia procederà all'abilitazione degli utenti e ne darà comunicazione ai diretti interessati. Il collegamento ai servizi on-line di SIAM avviene attraverso il sito internet della Provincia (sezione Ambiente/Attività estrattive)

http://www.provincia.mo dena.it/page.asp?IDCate goria=7&IDSezione=812 &ID=94172

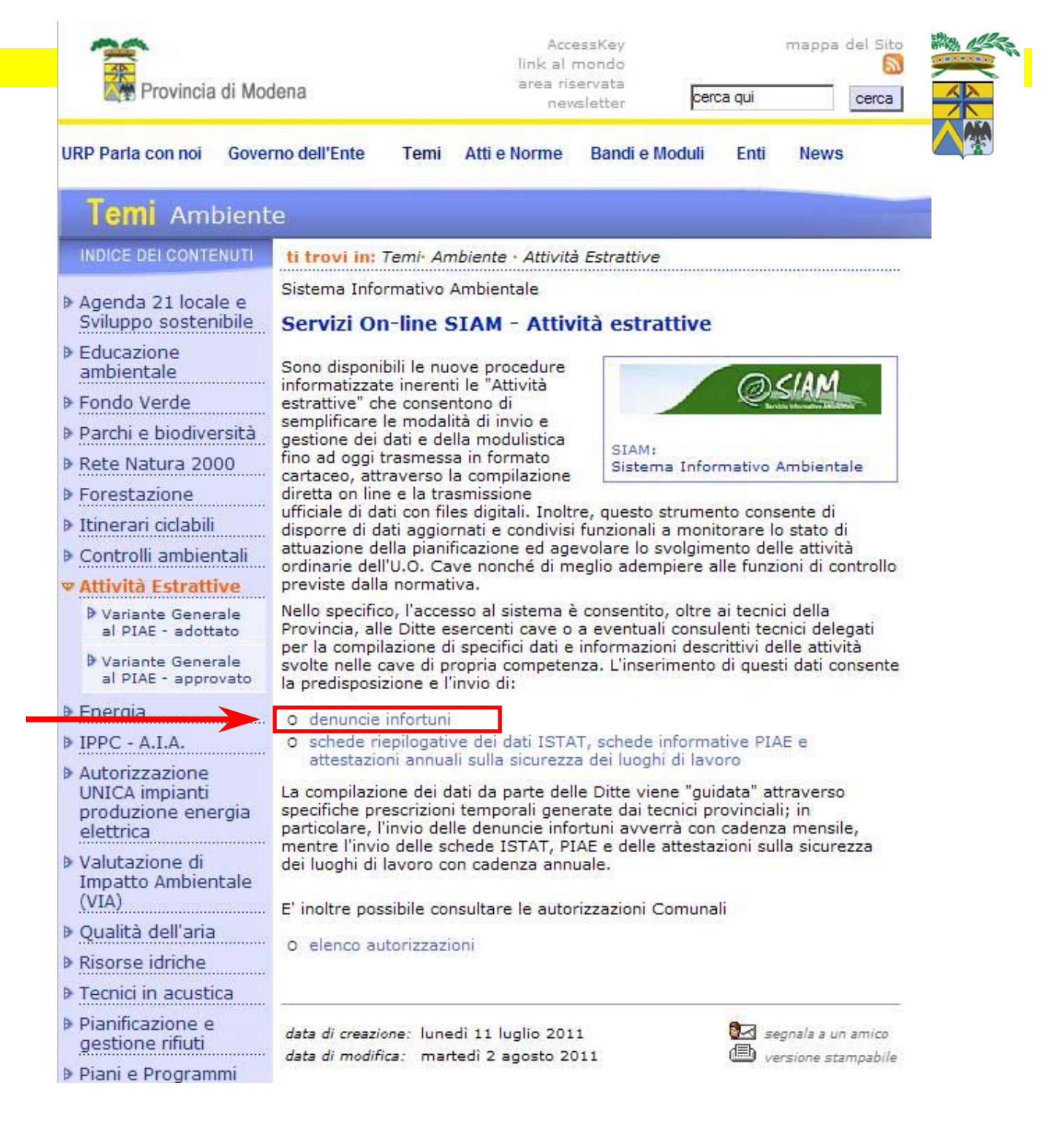

| Lepida spa FedERa                                                 | Sistema FedERa<br>Sistema di autenticazione                                                                                                    |                                                                                                  |                         |  |
|-------------------------------------------------------------------|----------------------------------------------------------------------------------------------------|--------------------------------------------------------------------------------------------------|-------------------------|--|
|                                                                   | Scegli il tuo gestore di credenziali Hai bisogno di aiu<br>L'ultima volta hai scelto Provincia di Modena. E' ancora il mio ges                         | ito?<br>store                                                                                    |                         |  |
|                                                                   | Provincia di Modena       ▼       Selezi         Ricorda la scelta per questa sessione       □         Oppure accedi direttamente usando una smartcard | selezionare Provincia di N<br>cliccare sul tasto "selezion<br>FAQ                                | /lodena;<br>na"         |  |
| Username/password                                                 | Sistema FedERa<br>Sistema di autenticazione<br>Provincia di Modena                                                                                     |                                                                                                  |                         |  |
| Inserimento credenziali di accesso                                |                                                                                                    |                                                                                                  |                         |  |
| Username o codice fiscale: Password: Hai dimenticato la password? | Accedi                                                                                                    | inserire le proprie credenz<br>ottenute da FedERa (use<br>password); cliccare sul ta<br>"accedi" | ziali<br>rname e<br>sto |  |
|                                                                   |                                                                                                    |                                                                                                  |                         |  |

http://www.provincia.mo dena.it/page.asp?IDCate goria=7&IDSezione=812 &ID=94172

| RP Parla con noi Gov                                                                                                    | erno dell'Ente Temi Atti e Norme Bandi e Moduli Enti News                                                                                                    |
|----------------------------------------------------------------------------------------------------|----------------------------------------------------------------------------------------------------|
| Temi Ambier                                                                                                    | ite                                                                                                    |
| INDICE DEI CONTENUTI                                                                                                    | ti trovi in: Temi- Ambiente - Attività Estrattive                                                                                                    |
| Agenda 21 locale e<br>Sviluppo sostenibile                                                                                                    | Sistema Informativo Ambientale<br>Servizi On-line SIAM - Attività estrattive                                                                                                    |
| Educazione<br>ambientale                                                                                                    | Sono disponibili le nuove procedure                                                                                                    |
| Fondo Verde                                                                                                    | estrattive" che consentono di                                                                                                    |
| Parchi e biodiversità                                                                                                    | gestione dei dati e della modulistica                                                                                                    |
| Rete Natura 2000                                                                                                    | fino ad oggi trasmessa in formato<br>cartaceo, attraverso la compilazione                                                                                                    |
| Forestazione                                                                                                    | diretta on line e la trasmissione<br>ufficiale di dati con files digitali. Inoltre, questo strumento consente di                                                                                                    |
| Itinerari ciclabili                                                                                                    | disporre di dati con nes digitani monte, questo strumento consente di<br>disporre di dati aggiornati e condivisi funzionali a monitorare lo stato di                                                                                                    |
| Controlli ambientali                                                                                                    | attuazione della pianificazione ed agevolare lo svolgimento delle attività<br>ordinarie dell'U.O. Cave nonché di meglio adempiere alle funzioni di controllo                                                                                                    |
| Attività Estrattive                                                                                                    | previste dalla normativa.                                                                                                    |
| Variante Generale<br>al PIAE - adottato                                                                                                    | Nello specifico, l'accesso al sistema e consentito, oltre ai tecnici della<br>Provincia, alle Ditte esercenti cave o a eventuali consulenti tecnici delegati                                                                                                    |
| Variante Generale<br>al PIAE - approvato                                                                                                    | per la compilazione di specifici dati e informazioni descrittivi delle attività<br>svolte nelle cave di propria competenza. L'inserimento di questi dati consente<br>la predisposizione e l'invio di:                                                                                                    |
| Energia                                                                                                    | O denuncie infortuni                                                                                                    |
| IPPC - A.I.A.                                                                                                    | <ul> <li>o schede riepilogative dei dati ISTAT, schede informative PIAE e<br/>attestazioni annuali sulla sicurezza dei luoghi di lavoro</li> </ul>                                                                                                    |
| AUCONZEGZIONE                                                                                                    | La compilazione dei dati da parte delle Ditte viene "guidata" attraverso                                                                                                    |
| UNICA impianti<br>produzione energia<br>elettrica                                                                                                    | specifiche prescrizioni temporali generate dai tecnici provinciali; in<br>particolare, l'invio delle denuncie infortuni avverrà con cadenza mensile,<br>mentre l'invio delle schede ISTAT. PIAE e delle attestazioni sulla sigurezza                                                                                                    |
| UNICA impianti<br>produzione energia<br>elettrica<br>Valutazione di<br>Impatto Ambientale                                                                                                    | specifiche prescrizioni temporali generate dai tecnici provinciali; in<br>particolare, l'invio delle denuncie infortuni avverrà con cadenza mensile,<br>mentre l'invio delle schede ISTAT, PIAE e delle attestazioni sulla sicurezza<br>dei luoghi di lavoro con cadenza annuale.                                                                                                    |
| UNICA impianti<br>produzione energia<br>elettrica<br>Valutazione di<br>Impatto Ambientale<br>(VIA)                                                                                                    | <ul> <li>specifiche prescrizioni temporali generate dai tecnici provinciali; in particolare, l'invio delle denuncie infortuni avverrà con cadenza mensile,</li> <li>mentre l'invio delle schede ISTAT, PIAE e delle attestazioni sulla sicurezza dei luoghi di lavoro con cadenza annuale.</li> <li>E' inoltre possibile consultare le autorizzazioni Comunali</li> </ul>                                                                                                    |
| UNICA impianti<br>produzione energia<br>elettrica<br>Valutazione di<br>Impatto Ambientale<br>(VIA)<br>Qualità dell'aria                                                                                   | <ul> <li>specifiche prescrizioni temporali generate dai tecnici provinciali; in particolare, l'invio delle denuncie infortuni avverrà con cadenza mensile,</li> <li>mentre l'invio delle schede ISTAT, PIAE e delle attestazioni sulla sicurezza dei luoghi di lavoro con cadenza annuale.</li> <li>E' inoltre possibile consultare le autorizzazioni Comunali</li> <li>O elenco autorizzazioni</li> </ul>                                                                                           |
| UNICA impianti<br>produzione energia<br>elettrica<br>Valutazione di<br>Impatto Ambientale<br>(VIA)<br>Qualità dell'aria<br>Risorse idriche                                                                | <ul> <li>specifiche prescrizioni temporali generate dai tecnici provinciali; in particolare, l'invio delle denuncie infortuni avverrà con cadenza mensile, mentre l'invio delle schede ISTAT, PIAE e delle attestazioni sulla sicurezza dei luoghi di lavoro con cadenza annuale.</li> <li>E' inoltre possibile consultare le autorizzazioni Comunali</li> <li>O elenco autorizzazioni</li> </ul>                                                                                                    |
| UNICA impianti<br>produzione energia<br>elettrica<br>Valutazione di<br>Impatto Ambientale<br>(VIA)<br>Qualità dell'aria<br>Risorse idriche<br>Tecnici in acustica                                         | <ul> <li>specifiche prescrizioni temporali generate dai tecnici provinciali; in particolare, l'invio delle denuncie infortuni avverrà con cadenza mensile, mentre l'invio delle schede ISTAT, PIAE e delle attestazioni sulla sicurezza dei luoghi di lavoro con cadenza annuale.</li> <li>E' inoltre possibile consultare le autorizzazioni Comunali</li> <li>O elenco autorizzazioni</li> </ul>                                                                                                    |
| UNICA impianti<br>produzione energia<br>elettrica<br>Valutazione di<br>Impatto Ambientale<br>(VIA)<br>Qualità dell'aria<br>Risorse idriche<br>Tecnici in acustica<br>Pianificazione e<br>gestione rifiuti | <ul> <li>specifiche prescrizioni temporali generate dai tecnici provinciali; in particolare, l'invio delle denuncie infortuni avverrà con cadenza mensile, mentre l'invio delle schede ISTAT, PIAE e delle attestazioni sulla sicurezza dei luoghi di lavoro con cadenza annuale.</li> <li>E' inoltre possibile consultare le autorizzazioni Comunali</li> <li>O elenco autorizzazioni</li> <li>data di creazione: lunedi 11 luglio 2011</li> <li>data di medificare metedi 2 acesto 2011</li> </ul> |

mappa del Sito

| Lepidaspa FedERa                                                                     | Sistema FedERa<br>Sistema di autenticazione                                              |                                                                                                    |            |
|--------------------------------------------------------------------------------------|------------------------------------------------------------------------------------------|----------------------------------------------------------------------------------------------------|------------|
|                                                                                      | Scegli il tuo gestore di credenziali Hai bisogno                                         | <u>di aiuto?</u>                                                                                          |            |
|                                                                                      | L'ultima volta hai scelto <b>Provincia di Modena. E' ancora il m</b> Provincia di Modena | Seleziona                                                                                                 |            |
|                                                                                      | Ricorda la scelta per questa sessione 🗖                                                  | selezionare Provincia di Moc<br>cliccare sul tasto "seleziona"                                            | lena;      |
|                                                                                      |                                                                                          | FAQ                                                                                                    |            |
| Lepida spa FedERa                                                                    | Sistema FedERa<br>Sistema di autenticazione<br>Provincia di Modena                       |                                                                                                    |            |
| Username/password One-time password Smart card<br>Inserimento credenziali di accesso |                                                                                          |                                                                                                    |            |
| Username o codice fiscale:                                                           | Accedi                                                                                   | inserire le proprie credenzial<br>ottenute da FedERa (userna<br>password); cliccare sul tasto<br>"accedi" | i<br>Ime e |
|                                                                                      |                                                                                          | FAO                                                                                                    |            |